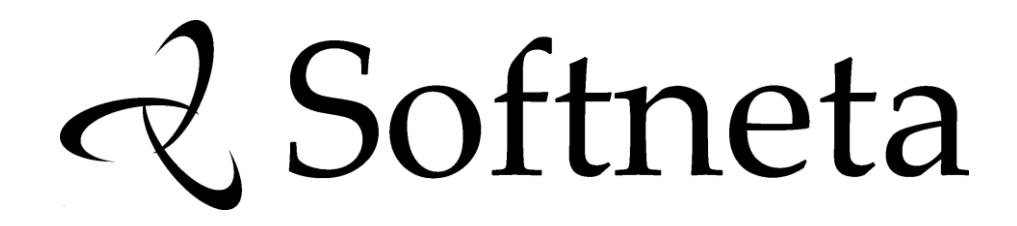

# MedDream PACS Lite INSTALLATION INSTRUCTIONS (version 4.3.0.4)

© 2017, Softneta UAB, Kaunas

All rights reserved in the event of granting of patents or registration as a utility patent.

All names of companies and products mentioned in this user's manual may be trademarks or registered trademarks. References to products of other manufacturers are for information purposes only. Such references are intended neither as an approval nor a recommendation of these products. Softneta UAB accepts no liability for the performance or use of such products.

Other brand names, software and hardware names used in this user's manual are subject to trademark or patent protection. The quoting of products is for informational purposes only and does not represent a trademark misuse.

This user's manual is protected by copyright. Unless expressly authorized in writing, dissemination, duplication or other commercial exploitation of this documentation set or communication of its contents or parts of it is not permitted. In case of infringement, the violator may be liable to pay compensation for damages.

Specifications due to technical developments are subject to change. This user's manual is not subject to the revision service. Please contact the manufacturer or authorized dealer to request the latest edition of the manual.

# **Table of Contents**

| Table of Contents                                                                                                   | 3                    |
|----------------------------------------------------------------------------------------------------|----------------------|
| Notes on the user`s manual                                                                                          | 4                    |
| Purpose and availability of documentationError! Reference source not found.                                         | 4                    |
| Questions and commentsError! Reference source not found                                                             | 4                    |
| Explanation of symbols usedError! Reference source not found                                                        | 5                    |
| Installation                                                                                                    | 6                    |
| Services                                                                                                    | 9                    |
| MedDream WEB interface                                                                                              | 11                   |
|                                                                                                    | 11                   |
| Send DICOM files to MedDream Pacs Lite server                                                                       |                      |
| Send DICOM files to MedDream Pacs Lite server<br>MySQL database administrating with adminer                         | 12                   |
| Send DICOM files to MedDream Pacs Lite server<br>MySQL database administrating with adminer<br>Uninstall            | 12<br>13             |
| Send DICOM files to MedDream Pacs Lite server<br>MySQL database administrating with adminer<br>Uninstall<br>Figures | 12<br>12<br>13<br>15 |

## Notes on the user's manual

#### Purpose and availability of documentation

This user's manual describes the installation procedure of MedDream PACS Lite.

Correct installation of the system is imperative for its safe and successful functioning. You should therefore ensure that you are thoroughly familiar with the instructions before starting the installation procedure.

The installation instructions and other documentation enclosed with MedDream PACS Lite should be kept accessible to users at all times to ensure that the information required for the use of MedDream PACS Lite is readily available.

MedDream PACS Lite is not intended to replace skilled and qualified medical professional. The software should only be used by people who have been trained and is acquainted with its functions, capabilities and limitations.

Users must be aware that the quality, accuracy and correctness of the output data displayed on the screen, printed or sent from MedDream PACS Lite depends on the quality, accuracy and correctness of the input data, the user's interface with the data, the quality, calibration and other parameters of printer or monitoring device.

MedDream PACS Lite has been tested extensively, however, it is possible that errors may remain/emerge in the software. Users must be aware of the potential for errors and in case of an error or for other assistance, please contact Softneta UAB Customer support:

write an e-mail <u>info@softneta.com</u>

#### **Questions and comments**

If you have any questions or comments regarding this user's manual, please contact Softneta UAB Customer support.

#### Explanation of symbols used

The symbols used in this daily workflow refer to important safety information which warn against possible health risks or fatal injuries and contain useful notes. Whenever you see these symbols, read the accompanying information carefully and observe all safety notes and information in the user manual, daily workflow and on the device labels.

#### WARNING

Indicates a hazardous situation which may result in a fatal or serious bodily injury if the appropriate safety precautions are not heeded.

#### CAUTION

Indicates a hazardous situation which may result in a minor injury if the appropriate safety precautions are not heeded.

#### CAUTION – PROPERTY DAMAGE

Indicates possible device damage if the appropriate safety precautions are not heeded.

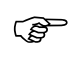

Information, hints and advice for a better understanding of the instructions to be observed in the operation of the instrument.

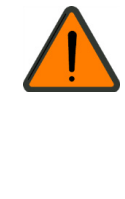

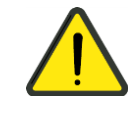

## Installation

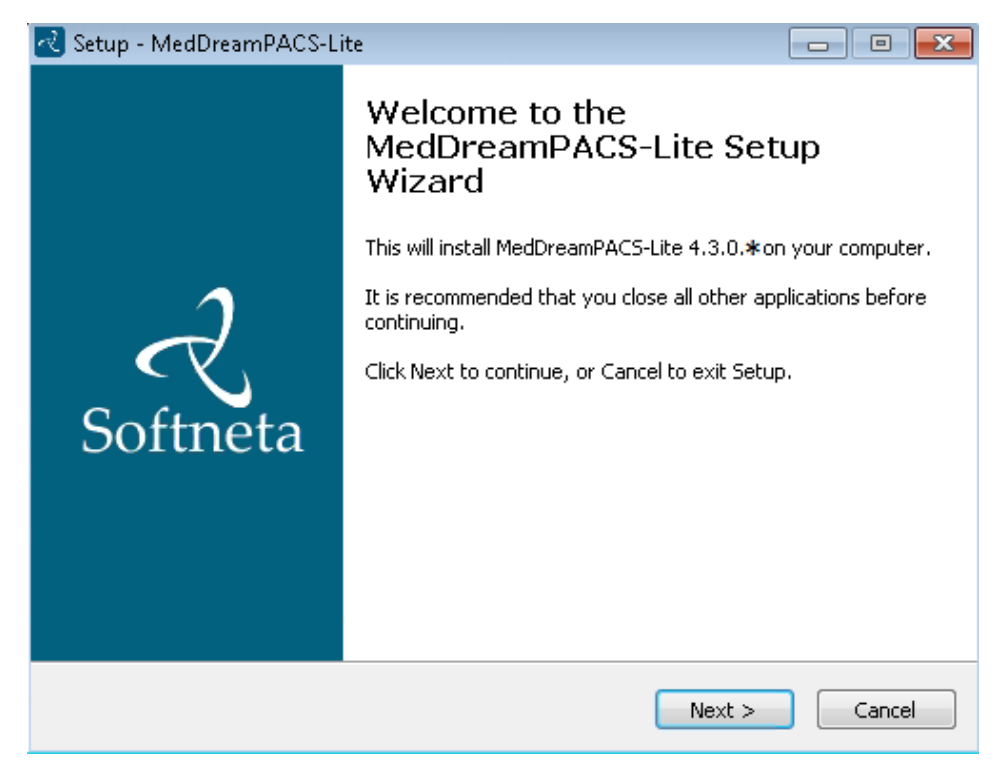

Figure 1. Setup Wizard.

| Setup - MedDreamPACS-Lite —                                                                                                    |                 | Х  |
|----------------------------------------------------------------------------------------------------|-----------------|----|
| <b>Information</b><br>Please read the following important information before continuing.                                                                                                    | <b>C</b><br>Sof | Z  |
| When you are ready to continue with Setup, click Next.                                                                                                    |                 |    |
| MedDream PACS Lite package                                                                                                    | ^               |    |
| Package contains pre configured MySQL and Apache services which need 80,<br>3306, 11112 ports to be free. Please turn off any applications (like skype or<br>others) that use these ports.<br>Package contains:<br>MedDreamPACS 4.3.0.4<br>MedDream WEB DICOM Viewer 5.5.1<br>Apache 2.4.23 OpenSSL 1.0.2h VC11<br>PHP 5.6.23<br>MySQL 5.5.36<br>dbadmin 4.2.5<br>WildFly 8.2.1.Final<br>ApacheDS 2.0.0-M21 | ~               |    |
| <u>N</u> ext >                                                                                                    | Cance           | el |

Figure 2. MedDream PACS Lite package information.

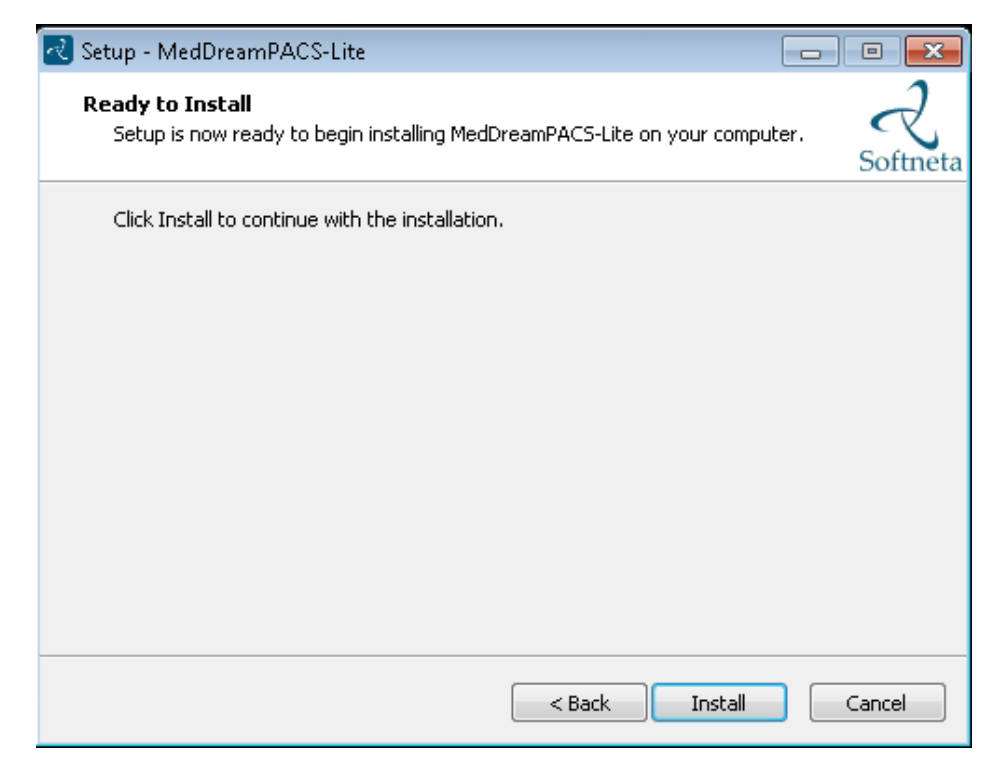

Figure 3. Beginning of installation.

| 🛃 Setup - MedDreamPACS-Lite                                                            | - • ×    |
|----------------------------------------------------------------------------------------|----------|
| Installing<br>Please wait while Setup installs MedDreamPACS-Lite on your computer.     | Softneta |
| Extracting files<br>C:\\modules\system\layers\base\org\jacorb\main\jacorb-2.3.2-jbosso | rg-5.jar |
|                                                                                        |          |
|                                                                                        |          |
|                                                                                        |          |
|                                                                                        |          |
|                                                                                        | Cancel   |

Figure 4. Installation.

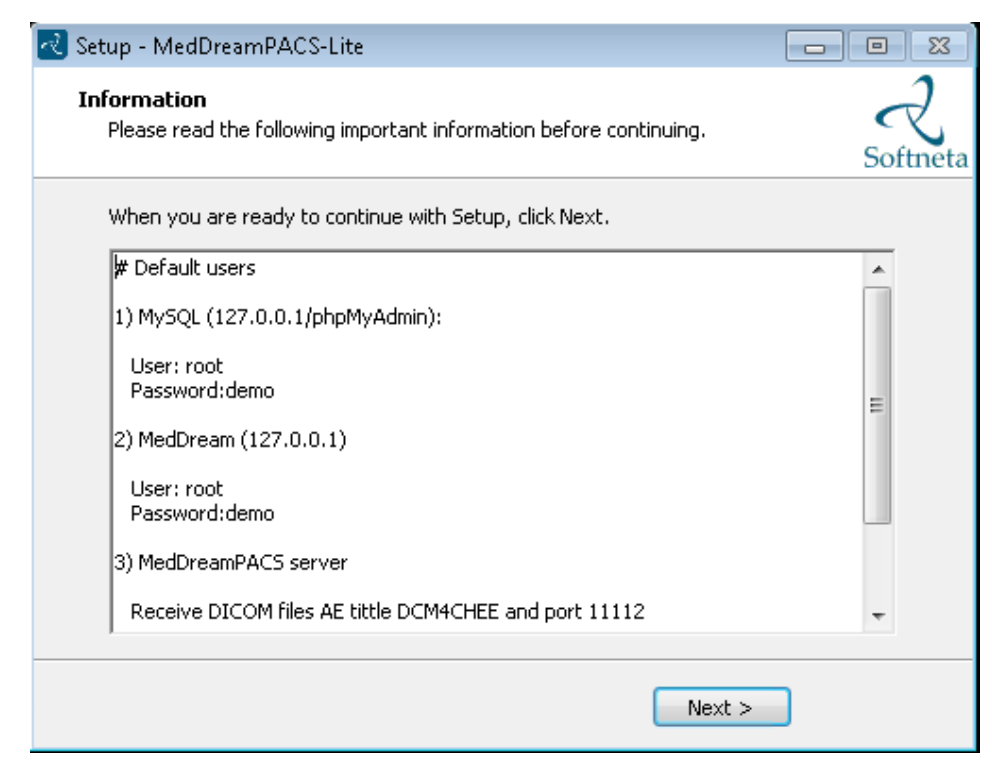

Figure 5. Important information.

(P

Connection information also can be found in C:/MedDreamPACS-Lite/passwords.txt".

| 🛃 Setup - MedDreamPACS-Li | te 🗖 🗖 🕱                                                                                                    |
|---------------------------|----------------------------------------------------------------------------------------------------|
| Softneta                  | Completing the<br>MedDreamPACS-Lite Setup<br>Wizard<br>Setup has finished installing MedDreamPACS-Lite on your<br>computer.<br>Click Finish to exit Setup. |
|                           | < Back Finish                                                                                                    |

Figure 6. Installation completion.

## Services

(F

Ensure that all 4 services (MedDrean Pacs Lite apache, apacheds-default, MedDrean Pacs Lite MySQL, Wildfly) are installed and running.

| File Action View Help                     |                                      |         |              |               |
|-------------------------------------------|--------------------------------------|---------|--------------|---------------|
| 🔶 🔿 🔚 🖪 🖸 🕞 🕨                             |                                      |         |              |               |
| Name                                      | Description                          | Status  | Startup Type | Log On As     |
| 🔍 IKE and AuthIP IPsec Keying Modules     | The IKEEXT service hosts the Inter   | Started | Automatic    | Local Syste   |
| 🚴 Interactive Services Detection          | Enables user notification of user i  |         | Manual       | Local Syste   |
| 🚴 Internet Connection Sharing (ICS)       | Provides network address translat    |         | Disabled     | Local Syste   |
| 🚴 Internet Explorer ETW Collector Service | ETW Collector Service for Internet   |         | Manual       | Local Syste   |
| 🛸 IP Helper                               | Provides tunnel connectivity usin    | Started | Automatic    | Local Syste   |
| 🔍 IPsec Policy Agent                      | Internet Protocol security (IPsec)   | Started | Manual       | Network S     |
| 🕵 KtmRm for Distributed Transaction C     | Coordinates transactions betwee      |         | Manual       | Network S     |
| 🔍 Link-Layer Topology Discovery Mapper    | Creates a Network Map, consistin     |         | Manual       | Local Service |
| 🔍 MedDream Pacs Lite apache               | Apache/2.4.9 (Win32) OpenSSL/0       | Started | Automatic    | Local Syste   |
| 🔍 MedDream Pacs Lite MySQL                |                                      | Started | Automatic    | Local Syste   |
| 🎑 Media Center Extender Service           | Allows Media Center Extenders to     |         | Disabled     | Local Service |
| 🔍 Microsoft .NET Framework NGEN v2        | Microsoft .NET Framework NGEN        |         | Disabled     | Local Syste   |
| 🔍 Microsoft .NET Framework NGEN v2        | Microsoft .NET Framework NGEN        |         | Disabled     | Local Syste   |
| 🔍 Microsoft .NET Framework NGEN v4        | Microsoft .NET Framework NGEN        |         | Automatic (D | Local Syste   |
| 🔍 Microsoft .NET Framework NGEN v4        | Microsoft .NET Framework NGEN        |         | Automatic (D | Local Syste   |
| 🔍 Microsoft iSCSI Initiator Service       | Manages Internet SCSI (iSCSI) ses    |         | Manual       | Local Syste   |
| 🔍 Microsoft Software Shadow Copy Pro      | Manages software-based volume        |         | Manual       | Local Syste   |
| 🔍 Mozilla Maintenance Service             | The Mozilla Maintenance Service      |         | Manual       | Local Syste   |
| 🔍 Multimedia Class Scheduler              | Enables relative prioritization of w | Started | Automatic    | Local Syste   |
| 🔍 Net.Msmq Listener Adapter               | Receives activation requests over    |         | Disabled     | Network S     |
| 🔍 Net.Pipe Listener Adapter               | Receives activation requests over    |         | Disabled     | Local Service |
| 🔍 Net.Tcp Listener Adapter                | Receives activation requests over    |         | Disabled     | Local Service |
| 🔍 Net.Tcp Port Sharing Service            | Provides ability to share TCP port   |         | Disabled     | Local Service |
| 🔍 Netlogon                                | Maintains a secure channel betwe     |         | Manual       | Local Syste   |

Figure 7. MedDrean Pacs Lite apache, MedDrean Pacs Lite MySQL services.

If MedDrean Pacs Lite apache service not running or can't start up please check is 80 free.

MedDream Pacs Lite MySQL Database server use 3306 port.

| File Action View Help                     |                                      |         |              |               |
|-------------------------------------------|--------------------------------------|---------|--------------|---------------|
|                                           |                                      |         |              |               |
|                                           |                                      |         |              |               |
| Name                                      | Description                          | Status  | Startup Type | Log On As     |
| 🔍 360 Total Security                      |                                      | Started | Automatic    | Local Syste   |
| 🔍 ActiveX Installer (AxInstSV)            | Provides User Account Control va     |         | Manual       | Local Syste   |
| 🔍 Adaptive Brightness                     | Monitors ambient light sensors to    |         | Manual       | Local Service |
| 🔍 Adobe Flash Player Update Service       | This service keeps your Adobe Fla    |         | Manual       | Local Syste   |
| 🔍 ApacheDS - default                      | ApacheDS default server instance     | Started | Automatic    | Local Syste   |
| 🔍 Application Experience                  | Processes application compatibili    | Started | Manual       | Local Syste   |
| 🔍 Application Identity                    | Determines and verifies the identi   |         | Manual       | Local Service |
| 🔍 Application Information                 | Facilitates the running of interacti |         | Manual       | Local Syste   |
| 🚴 Application Layer Gateway Service       | Provides support for 3rd party pro   |         | Manual       | Local Service |
| 🚴 Application Management                  | Processes installation, removal, a   |         | Manual       | Local Syste   |
| 🔍 ASP.NET State Service                   | Provides support for out-of-proc     |         | Disabled     | Network S     |
| 🚴 Background Intelligent Transfer Service | Transfers files in the background    | Started | Manual       | Local Syste   |
| 🚴 Base Filtering Engine                   | The Base Filtering Engine (BFE) is   | Started | Automatic    | Local Service |
| 🚴 BitLocker Drive Encryption Service      | BDESVC hosts the BitLocker Drive     |         | Manual       | Local Syste   |
| 🚴 Block Level Backup Engine Service       | The WBENGINE service is used by      |         | Manual       | Local Syste   |
| 🛸 Bluetooth Support Service               | The Bluetooth service supports di    |         | Manual       | Local Service |
| 🛸 BranchCache                             | This service caches network cont     |         | Manual       | Network S     |
| 🔍 Certificate Propagation                 | Copies user certificates and root c  | Started | Manual       | Local Syste   |
| 🛸 CNG Key Isolation                       | The CNG key isolation service is h   | Started | Manual       | Local Syste   |
| 🛸 COM + Event System                      | Supports System Event Notificati     | Started | Automatic    | Local Service |
| 🔍 COM + System Application                | Manages the configuration and tr     |         | Manual       | Local Syste   |
| 🔍 Computer Browser                        | Maintains an updated list of com     | Started | Manual       | Local Syste   |
| 🔍 Credential Manager                      | Provides secure storage and retrie   |         | Manual       | Local Syste   |
| 🔍 Cryptographic Services                  | Provides four management servic      | Started | Automatic    | Network S     |

Figure 8. ApacheDS - default service.

| 🔍 Services                            |                                     |            |              |               | × |
|---------------------------------------|-------------------------------------|------------|--------------|---------------|---|
| File Action View Help                 |                                     |            |              |               |   |
| 🧇 🔿 🗊 🖾 🙆 🛐 🕨                         |                                     |            |              |               |   |
| Name                                  | Description                         | Status     | Startup Type | Log On As     | * |
| 🔍 User Profile Service                | This service is responsible for loa | Started    | Automatic    | Local Syste   |   |
| 🔍 Virtual Disk                        | Provides management services fo     |            | Manual       | Local Syste   |   |
| 🔍 VMTools                             | Provides support for synchronizin   | Started    | Automatic    | Local Syste   |   |
| 🔍 VMware Snapshot Provider            | VMware Snapshot Provider            |            | Manual       | Local Syste   |   |
| 🔍 Volume Shadow Copy                  | Manages and implements Volum        |            | Manual       | Local Syste   |   |
| 🤐 WebClient                           | Enables Windows-based program       |            | Manual       | Local Service |   |
| 🔍 Wildfly                             | Wildfly Application Server          | Started    | Manual       | Local Syste   |   |
| 🤹 Windows Activation Technologies Ser | Performs Windows 7 Validation.      |            | Manual       | Local Syste   | • |
| 🔍 Windows Audio                       | Manages audio for Windows-bas       | Started    | Automatic    | Local Service |   |
| 🄍 Windows Audio Endpoint Builder      | Manages audio devices for the Wi    | Started    | Automatic    | Local Syste   |   |
| 🤐 Windows Backup                      | Provides Windows Backup and Re      |            | Manual       | Local Syste   |   |
| 🧠 Windows Biometric Service           | The Windows biometric service gi    |            | Manual       | Local Syste   |   |
| 🧠 Windows CardSpace                   | Securely enables the creation, ma   |            | Manual       | Local Syste   |   |
| 🧠 Windows Color System                | The WcsPlugInService service hos    |            | Manual       | Local Service |   |
| 🧠 Windows Connect Now - Config Regi   | WCNCSVC hosts the Windows Co        |            | Manual       | Local Service |   |
| 🍳 Windows Defender                    | Protection against spyware and p    | Started    | Automatic (D | Local Syste   |   |
| 🤹 Windows Driver Foundation - User-m  | Creates and manages user-mode       |            | Manual       | Local Syste   |   |
| 🤹 Windows Error Reporting Service     | Allows errors to be reported when   |            | Manual       | Local Syste   |   |
| 🔍 Windows Event Collector             | This service manages persistent s   |            | Manual       | Network S     |   |
| 🔍 Windows Event Log                   | This service manages events and     | Started    | Automatic    | Local Service | = |
| 🔍 Windows Firewall                    | Windows Firewall helps protect y    | Started    | Automatic    | Local Service |   |
| 🧠 Windows Font Cache Service          | Optimizes performance of applic     | Started    | Manual       | Local Service |   |
| 🍓 Windows Image Acquisition (WIA)     | Provides image acquisition servic   |            | Manual       | Local Service |   |
| Windows Installer                     | Adds, modifies, and removes app     | <b>.</b> . | Manual       | Local Syste   | - |
| Extended Standard                     |                                     |            |              |               |   |
|                                       |                                     |            |              |               |   |

Figure 9. Wildfly service.

Sometimes in unknown reasons "Wildfly" service will not be installed automatically. If you can't find "Wildfly" service, please use these shortcut files from "C:/MedDreamPACS/Server" in these order:

- wildfly\_install
- wildfly\_start
- wildfly\_autostart

## **MedDream WEB interface**

Figure 10. MedDream WEB interface.

MedDream DICOM viewer is set as root directory of web service and can be found http://127.0.0.1

Database: dcm4chee

Username: root

Password: demo

#### Send DICOM files to MedDream Pacs Lite server

MedDreamPACS Lite server receiving DICOM files from all devices if they send them using IP your server AE tittle **DCM4CHEE** and port **11112** 

| Title:       | DCM4CHEE  |
|--------------|-----------|
| Description: | DCM4CHEE  |
| Host:        | 127.0.0.1 |
| IP:          | 127.0.0.1 |
| Port:        | 11112     |

Figure 11. MedDream Pacs server parameters example on SendToPacs software from local computer to send DICOM file to local server

## **MySQL** database administrating with adminer

http://127.0.0.1/dbadmin

Username: root

Password: demo

Database: dcm4chee

| adminer 4.2.5 English | Login       |              |  |
|-----------------------|-------------|--------------|--|
|                       | System      | MySQL $\sim$ |  |
|                       | Server      | localhost    |  |
|                       | Username    | root         |  |
|                       | Password    | ••••         |  |
|                       | Database    | dcm4chee     |  |
|                       | Login 🗹 Per | manent login |  |

Figure 12. adminer connection.

## Uninstall

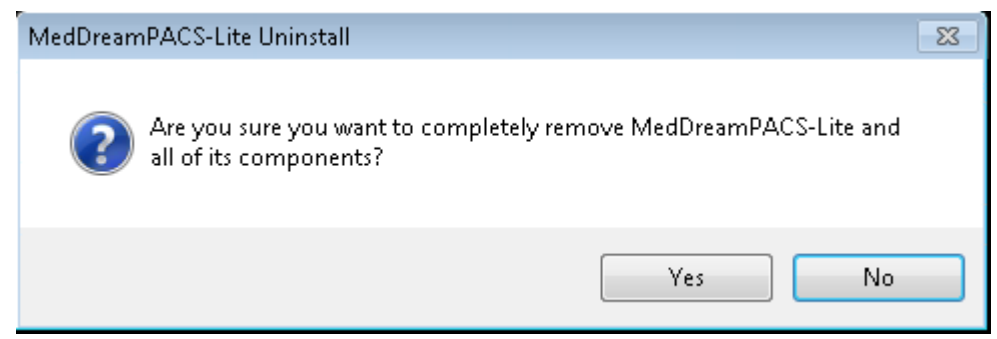

Figure 13. A confirmation window of uninstallation.

| MedDreamPACS-Lite Uninstall                                                            | 23     |
|----------------------------------------------------------------------------------------|--------|
| Uninstall Status<br>Please wait while MedDreamPACS-Lite is removed from your computer. | 2      |
| Uninstalling MedDreamPACS-Lite                                                         |        |
|                                                                                        |        |
|                                                                                        |        |
|                                                                                        |        |
|                                                                                        |        |
|                                                                                        | Cancel |

Figure 14. Uninstalling.

| MedDreamPACS-Lite Uninstall                                  | ×  |
|--------------------------------------------------------------|----|
| MedDreamPACS-Lite was successfully removed from your compute | r. |
| 0                                                            |    |

Figure 15. Confirmation that system is uninstalled.

| 🚱 🔍 🕈 📕 🕨 Comput           | er 🕨 Local Disk (C:) 🕨 MedDreamPACS-Lite 🕨 | ✓ 4y Sean        | :h MedDreami | ⊂<br>PACS-Lite |      | × |
|----------------------------|--------------------------------------------|------------------|--------------|----------------|------|---|
| Organize 👻 Include in      | n library 🔻 Share with 🔻 New folder        |                  |              |                |      | • |
| 🔆 Favorites                | Name                                       | Date modified    | Туре         |                | Size |   |
| 🧮 Desktop                  | \mu dicom                                  | 4/1/2015 1:55 PM | File folder  |                |      |   |
| 🚺 Downloads                | 퉬 MedDream                                 | 4/1/2015 1:55 PM | File folder  |                |      |   |
| 📃 Recent Places            | 퉬 Server                                   | 4/1/2015 1:53 PM | File folder  |                |      |   |
| 😭 Libraries<br>🖹 Documents |                                            |                  |              |                |      |   |

Figure 16. Saved files after uninstallation.

Uninstallator will keep some directories and files what was generated after install (study DICOM files, MedDream license and Server MySQL database and logs).

# Figures

| Figure 1. Setup Wizard.                                                                                                  | 6             |
|----------------------------------------------------------------------------------------------------|---------------|
| Figure 2. MedDream PACS Lite package information.                                                                        | 6             |
| Figure 3. Beginning of installation                                                                                      | 7             |
| Figure 4. Installation.                                                                                                  | 7             |
| Figure 5. Important information                                                                                          | 8             |
| Figure 6. Installation completion.                                                                                       | 8             |
| Figure 7. MedDrean Pacs Lite apache, MedDrean Pacs Lite MySQL services.                                                  | 9             |
| Figure 8. ApacheDS - default service.                                                                                    | 10            |
| Figure 9. Wildfly service                                                                                                | 10            |
| Figure 10. MedDream WEB interface.                                                                                       | 11            |
| Figure 11. MedDream Pacs server parameters example on SendToPacs software from local computer to send DICOM local server | file to<br>12 |
| Figure 12. phpMyAdmin connection                                                                                         | 12            |
| Figure 13. A confirmation window of uninstallation                                                                       | 13            |
| Figure 14. Uninstalling                                                                                                  | 13            |
| Figure 15. Confirmation that system is uninstalled.                                                                      | 13            |
| Figure 16. Saved files after uninstallation.                                                                             | 14            |

## Index

| F                                                                       |          |
|-------------------------------------------------------------------------|----------|
| Figures                                                                 | 15       |
| 1                                                                       |          |
| Installation                                                            | 6        |
| Μ                                                                       |          |
| MedDream WEB interface<br>Mysql database administrating with phpMyAdmin | 11<br>12 |
| Ν                                                                       |          |
| Notes on the user`s manual                                              | 4        |
| S                                                                       |          |
| Send DICOM files to MedDream Pacs Lite server                           | 11<br>9  |
| U                                                                       |          |
| Uninstall                                                               | 13       |

MedDream PACS Lite is manufactured by Softneta UAB.

**Softneta UAB** Barsausko str. 59 51423 Kaunas, Lithuania